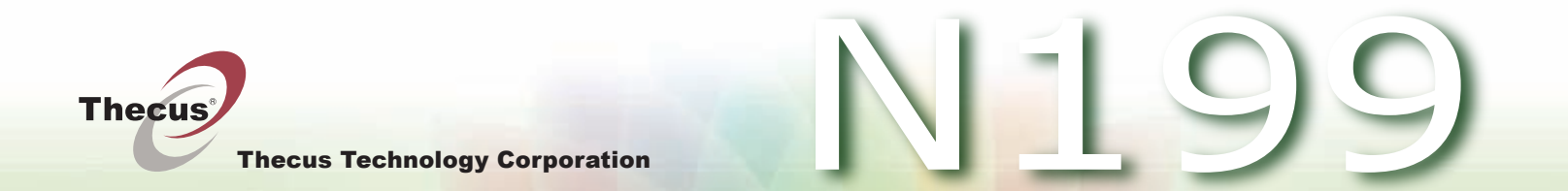

Thecus N199 IP Storage Appliance

Quick Installation Guide Guide d'Installation Rapide Kurzanleitung Guida rapida all'installazione Guía de instalación rápida

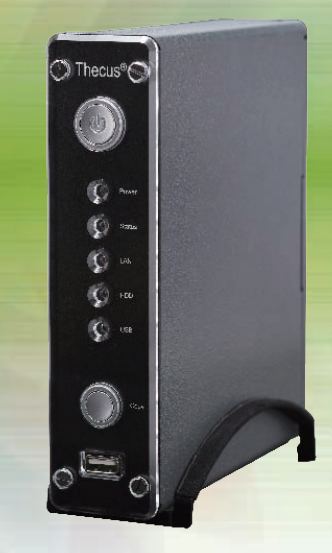

V1.0

| 1 | EN | Install SATA hard disk into the N199<br>Slide open cover after removing two screws and install SATA hard disk<br>using the hard disk cage.                                                                                                    |                                                                                                    |
|---|----|----------------------------------------------------------------------------------------------------|----------------------------------------------------------------------------------------------------|
|   | FR | Installer les disques SATA dans le N199<br>Enlevez les deux vis de fixation du capot, Glissez le couvercle, et installez les disques<br>SATA dans la cage disque.                                                                                                    |                                                                                                    |
|   | DE | Festplatteninstallation<br>Entfernen sie dazu die zwei Schrauben und öffnen sie vorsichtig das Gehäuse.<br>Installieren sie jetzt ihre SATA Festplatte in den dafür vorgesehenen Käfig.<br>Jetzt können sie das Gehäuse mit den Schrauben wieder schließen.                |                                                                                                    |
|   | Π  | Installazione del disco<br>Rimuovere le due viti e aprire il coperchio scorrevole,<br>installare l'hard disk SATA utilizzando il contenitore per HD.                                                                                                    |                                                                                                    |
|   | ES | Instale el disco duro de SATA en el N199<br>Quite dos tornillos, resbale la cubierta abierta, e instale el disco duro de SATA usando<br>la jaula del disco duro.                                                                                                    | No. Contraction of the second second |
| 2 | EN | Cable connection and power on the unit<br>Connect one end of the RJ-45 cable to the WAN port on the N199 and the<br>other end to your switch/hub/router. Connect the power cable, and then<br>power on the unit.                                                           |                                                                                                    |
|   | FR | Connecter les câbles et allumer le boîtier<br>Connectez un câble Ethernet sur un des connecteurs RJ-45 du port WAN du<br>N199 et connectez l'autre bout à votre switch/hub ou routeur. Branchez<br>l'alimentation et allumez le N199.                                      | (T-                                                                                                    |
|   | DE | Verbinden sie nun die Kabel und schalten sie den N199 ein<br>Schließen sie ein Ende des RJ-45 kabels an den WAN Anschluss des N199<br>und das andere Ende and ihren Switch, Hub oder Router an. Verbinden sie<br>das Netzteil mit dem N199 und schalten sie den Strom ein. |                                                                                                    |
|   |    | Collegamento cavi e alimentazione alla unità.<br>Collegare uno dei capi del cavo RJ45 alla porta WAN del N199 e il secondo<br>capo al vostro switch/hub/router. Collegare il cavo di alimentazione quindi dare<br>corrente alla unità.                                     | Theces O                                                                                                    |
|   | ES | Conecte los cables y la energía en la unidad<br>Conecte el un extremo del cable RJ-45 con el puerto WAN en el N199<br>y el otro extremo con su switch/hub/router.Conecte el cable de transmisión,<br>y después accione encendido la unidad.                                | V1.0                                                                                                    |

| 3 | EN | Start the Thecus Setup Wizard<br>Insert the CD into your PC. If the Setup Wizard doesn't launch automati<br>browse your CD-ROM drive and double-click on setup.exe (or .dmg for                                                        | cally,<br>MAC users).                                     |                                                                                                    |
|---|----|----------------------------------------------------------------------------------------------------|-----------------------------------------------------------|----------------------------------------------------------------------------------------------------|
|   | FR | Demarrer le guide d'installation du l'hecus<br>Insérez le CD dans votre PC. Si le guide d'installation ne se lance pas automati<br>parcourez votre lecteur CD-ROM et double cliquez sur setup.exe (.dmg).                              | quement,                                                  |                                                                                                    |
|   |    | Legen sie die Thecus CD in ihr CD- oder DVD-Rom Laufwerk. Falls das Setup r<br>automatisch starten sollte durchsuchen sie den Inhalt der CD mit dem Windows<br>Explorer und öffnen sie die Datei "Setup.exe" (.dmg) durch Doppelklick. | nicht                                                     | Thecus <sup>®</sup><br>IP Storage Appliance<br>Seturp Wizard                                                                              |
|   | IT | Avviare il Setup Wizard di Thecus<br>Inserire il CD-Rom fornito nel vostro PC, se il Setup Wizard non si avvia automa<br>esplorare la directory del CD e lanciare il comando setup.exe (.dmg).                                         | ticamente                                                 |                                                                                                    |
|   | ES | Comience a mago de la disposición de Thecus<br>Inserte el CD en su PC. Si el mago de la disposición no lanza automáticamente<br>y el doble-tecleo de CD-ROM en setup.exe (.dmg).                                                       | , hojee su imp                                            | ulsión                                                                                                    |
| 4 | EN | Complete the Setup Wizard<br>A. Device Discovery:<br>The Setup Wizard will detect all Thecus NAS devices on the network.                                                                                                    | Theres Setup Warard                                       | IP Storage Appliance                                                                                                    |
|   | FR | Démarrage de l'interface utilisateur Web<br>A. Recherche de périphérique:<br>Le guide d'installation détectera automatiquement tous les périphériques<br>NAS Thecus sur votre réseau.                                                  | Device<br>Discovery<br>Login<br>System                    | Device Discovery     Version 11.36       Ne     Host Name     8P     MAC     6       1     N199     172.16.66.119     00.50.46.46.2     6 |
|   | DE | Fertigstellen der Installation<br>A. Geräte Suchen:<br>Das Thecus Setup Programm sucht nach allen angeschlossenen                                                                                                    | Configuration<br>Enable<br>Service<br>Hard Disks<br>Setup |                                                                                                    |
|   | Π  | Ihecus Geräten im Netzwerk und zeigt diese an. Completare il Setup Wizard A. Individuazione della unità sulla rete: Il Wizard Setup individuerà in modo automatico il NAS Thecus sulla rete.                                           | Parrword<br>Complete                                      | 100%<br>StatBoweet RELOAD NEXT END                                                                                                    |
|   | ES | Termine a mago de la disposición<br>A. Descubrimiento Del Dispositivo:<br>El mago de la disposición detectará todos los dispositivos de la NAS de The                                                                                  | cus en la red.                                            | V1.0                                                                                                    |

- **EN** B. Login: Login to your N199 with the default administrator username and password (admin/admin). **FR** B. Connection: la connection sur votre N199 s'effectue par défaut avec le compte administrateur, username et password (admin/admin). **DE** B: Einloggen: Sie können sich ietzt mit dem Standard Benutzernamen und Passwort anmelden (admin/admin). **B**. Login: entrate nel menù di amministrazione base del N199 inserendo le username e password di default (admin / admin).
  - **ES** B. Inicio de sesión:

Inicie sesión en el N199 con la cuenta y la contraseña del administrador (admin/admin).

**EN** C. Network Settings: Name your N199 and configure the network IP address. You can choose either Fixed IP or DHCP.

# **FR** C. Configuration réseau:

Attribuez un nom à votre système N199 et configurez l'adresse IP réseau. Vous pouvez choisir entre une IP fixe ou DHCP.

**DE** C. Netzwerkeinstellung Benennen Sie Ihre N199 und konfigurieren Sie die Netzwerk IP Adresse. Sie können zwischen einer festen IP oder DHCP wählen.

# C. Impostazioni di rete:

Rinominate il Vs. sistema N199 e configurate l'indirizzo IP di rete. Si può scegliere di assegnare un indirizzo IP statico o, in alternativa, configurarlo in DHCP.

# ES C. Configuración de red:

Ponga un nombre al sistema N199 y configura la dirección IP de red.

Puede optar por una IP fija o por un protocolo de configuración dinámica de host (DHCP).

#### Theces Setup Wirard **IP Storage Appliance Network Configuration** Version 1.1.96 Device Discover HostName N199 IP Type • DHCP Fixed IP Login System **IPSettin** IP address Network Configuratio - Change ONS Serve Patron

IP Storage Appliance Login System Version 1.1.96 Device Discover Login Network Configuration Admin ID : edmin Enable Service Hard Disks Setup J Change Password J Complete PREV NEXT END

heens Setup Watard

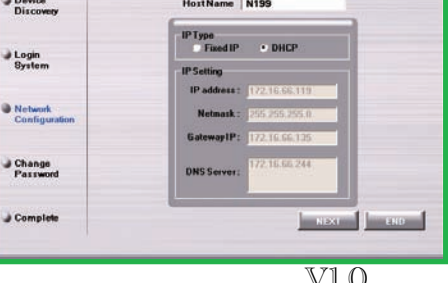

V1.0

- **EN** D. Change Admin Password
- FR D. Changement du mot de passe administrateur
- **DE** D. Änderung des Admin Passwortes
- D. Modifica della password di amministratore
- ES D. Cambio de la contraseña de administrador

| Thegus                   | IP Storage Appliance   |               |  |  |  |
|--------------------------|------------------------|---------------|--|--|--|
|                          | Change Password        | Version 1.1.9 |  |  |  |
| Device<br>Discovery      |                        |               |  |  |  |
| June Login<br>System     |                        |               |  |  |  |
| Network<br>Configuration | New Password :         |               |  |  |  |
| Change<br>Password       |                        |               |  |  |  |
| Complete                 | In course I have a set |               |  |  |  |

# EN E. Start Browser

Finished! Access the current N199 administrator Web User Interface pressing the "Start Browser" button.

## FR E. Démarrage du navigateur

Terminé ! Accédez à la page Web administrateur N199 courante en appuyant sur le bouton "Start Browser".

### **DE** E. Browser starten

Fertig! Verbinden Sie sich nun mit dem aktuellen N199 "Administrator WEB Interface" indem Sie auf "Start Browser" klicken.

### **III** E. Partenza del browser

Finito ! Accedere all'interfaccia Web di amministrazione cliccando su "Start Browser".

### **ES** E. Inicio del navegador

Ya ha terminado. Acceda a la interfaz Web de usuario de administrador del N199 actual pulsando el botón "Start Browser" (Iniciar navegador).

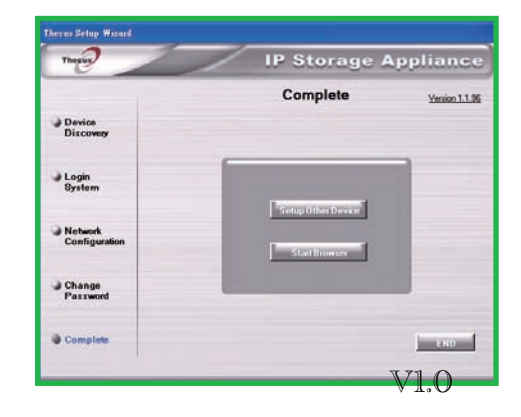

- EN F. RAID and Firmware installation Please config the RAID first then carry on with firmware installation to complete setup procedure.
- FR F. Pour l'installation du RAID et Firmware Veuillez configurer d'abord le RAID avant le Firmware pour compléter la procédure d'installation.
- F. Raid und Firmware Installation Um die Einrichtung fertig zu stellen, konfigurieren Sie bitte zuerst das RAID und fahren dann mit der Firmwareinstallation fort
- F. Installazione RAID e Firmware: si prega di configurare prima il RAID e poi eseguire l'installazione del

Firmware per completare la procedura di configurazione.

**ES** F. Instalación RAID y FW

Primero, configure el RAID y luego proceda con la instalación del FW para completar la instalación.

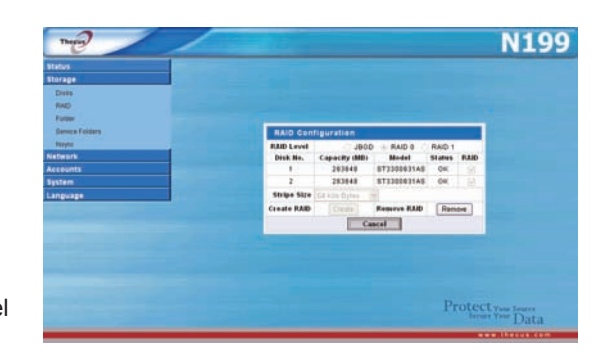

| Therein                                                              | N199               | Choose file          |                                           | ? 🛛                       | Choose file          |                                                |            | ? 🛛                              |
|----------------------------------------------------------------------|--------------------|----------------------|-------------------------------------------|---------------------------|----------------------|------------------------------------------------|------------|----------------------------------|
| Status<br>Storage                                                    |                    | Look jr              | C S DVD/CD-RW Dave (G)                    | ₽•                        | Look jn:             | VINDOWS                                        | G 🕫 🖻 🛙    | <b>⊡</b> -                       |
| Network Accounts                                                     |                    | MuBecent             | Insert your N199 CD into CD-I             | ROM Drive                 | MuBecent             | Desktop                                        |            | Prefetch                         |
| System<br>Noticellars                                                |                    | Documents            |                                           |                           | Documents            | My Computer Cocal Disk (C:) DVD/CD-RW Drive    |            | arepair<br>Resources             |
| The<br>Config Myrel                                                  | Firmware Upgrade   | Desktop              |                                           |                           | Desktop              | Choose N199upgrade.x                           | .xx.xx.bin | SoftwareDistrit                  |
| Factory Default<br>Fernivere Upgrade                                 | filme ale          | MuDocumente          |                                           |                           | Mu Documente         |                                                | r          | system 32                        |
| Administrativ Pactioned<br>Related & Unablewin<br>Lagred<br>Language |                    | My Computer          |                                           |                           | My Computer          |                                                | Pages      | Tasks<br>Temp<br>twain_32<br>Web |
|                                                                      | Protect view lower | My Network<br>Places | File game: Files of type: All Files (`.') | ▼ <u>Open</u><br>▼ Cancel | My Network<br>Places | אנעפארי איז איז איז איז איז איז איז איז איז אי | -          | Dpen<br>Cancel                   |

Refer to user's manual in the CD for advanced settings and managements. For more information or on-line resources, please visit http://www.thecus.com.

Copyright© 2007 Thecus Technology Corp. All rights reserved. Thecus and other names of Thecus products are trademarks or registered trademark of Thecus Technology Corp. Other products and company names mentioned herein are trademarks of their respective companies.

V1.0